### USA SOFTBALL

### 2025 NCSI Background Check Process Purchased by Credit Card

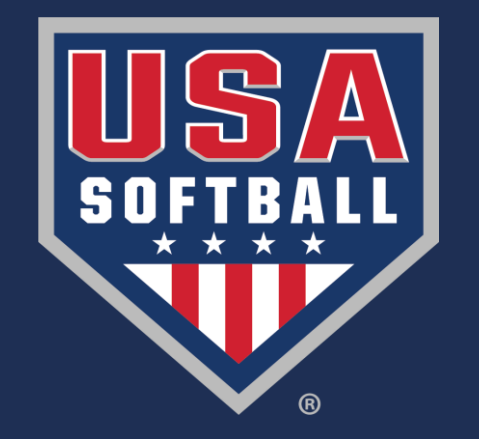

# RUSA Credit Card Page

#### A valid email address is required to process your background check. Please verify that the information displayed below is accurate.

If any information needs to be corrected prior to starting your background check, please Click Here. Information that will be sent to our background check provider is your complete name and email address as listed below.

| Date of Birth:           |                                                          |                                                          | Email:                                 |                                | (Required) |
|--------------------------|----------------------------------------------------------|----------------------------------------------------------|----------------------------------------|--------------------------------|------------|
| First Name:              |                                                          | (Required)                                               | Address1:                              | 2801 NE 50th St                |            |
| Middle Name:             |                                                          | r                                                        | City:                                  | Oklahoma City                  |            |
| Last Name:               |                                                          | (Required)                                               | State:                                 | ОК                             |            |
| Suffix:                  |                                                          |                                                          | ZIP:                                   | 73111                          |            |
|                          |                                                          |                                                          |                                        |                                |            |
|                          |                                                          |                                                          |                                        |                                |            |
|                          |                                                          |                                                          |                                        |                                |            |
|                          |                                                          |                                                          |                                        |                                |            |
| Amount to Charge:        | \$22.00                                                  |                                                          |                                        |                                |            |
| Payment Method:          | Visa 🗸                                                   |                                                          |                                        |                                |            |
| Credit Card Number:      |                                                          |                                                          |                                        |                                |            |
| CC Security Code:        | (Three digit nur                                         | mber on back of card)                                    |                                        |                                |            |
| Card Expiration Month:   | Select One 🗸                                             |                                                          |                                        |                                |            |
| Card Expiration Year:    | Select One 🗸                                             |                                                          |                                        |                                |            |
| Terms:                   | <ul> <li>By checking the<br/>here to read the</li> </ul> | is box, you agree to the<br><b>full text of the cons</b> | e conditions set forth in<br>ent form. | n the USA Softball's Consent F | orm. Click |
| Submit Payment & Start B | ackground Check Canc                                     | el                                                       |                                        |                                |            |

- New: When purchasing the background check, the page will now look like this.
- Depending on your association, the background check fee will range from \$20-22.

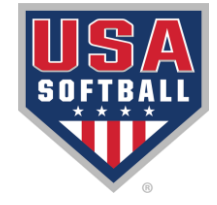

## Background Check Email

- New: Consent will no longer be completed in RegisterUSA.
- The member will receive this email from <u>support@ncsisafe.com</u>, which contains the link for completing the background check.
- Each member will have to click the link and then follow the process in it all the way to final submission to start their background check.

| US | USA Softball <support@ncsisafe.com> To:</support@ncsisafe.com>                                                                                                    | <b>:</b>           | 4                    | Reply              | ≪                   | Reply all             | À               | Forward                  | d   📑 🗸<br>Tu        | e 8/13/2024            | #1:42 PM  |
|----|----------------------------------------------------------------------------------------------------|--------------------|----------------------|--------------------|---------------------|-----------------------|-----------------|--------------------------|----------------------|------------------------|-----------|
|    | You don't often get email from support@ncsisafe.com. <u>Learn why this is important</u><br>August 13, 2024                                                                                                    |                    |                      |                    |                     |                       |                 |                          |                      |                        |           |
|    | Hello                                                                                                    |                    |                      |                    |                     |                       |                 |                          |                      |                        |           |
|    | As part of your consideration for participation with USA Softball, you will need to fill out the backg below.                                                                                                    | round              | d con                | sent a             | nd a                | uthoriza              | ation           | form fo                  | ound at              | the link               | ¢         |
|    | <u>Click here to begin</u>                                                                                                    |                    |                      |                    |                     |                       |                 |                          |                      |                        |           |
|    | The background questionnaire takes approximately 5-10 minutes to complete and we recommend accuracy to make sure there is no delay in processing your background screening.                                                                                                    | that               | you (                | double             | e che               | ck the i              | infori          | mation                   | you pro              | ovide for              | r         |
|    | Thank you,                                                                                                    |                    |                      |                    |                     |                       |                 |                          |                      |                        |           |
|    | National Center for Safety Initiatives, LLC (NCSI)                                                                                                    |                    |                      |                    |                     |                       |                 |                          |                      |                        |           |
|    | 866-996-7412                                                                                                    |                    |                      |                    |                     |                       |                 |                          |                      |                        |           |
|    | support@ncsisafe.com                                                                                                    |                    |                      |                    |                     |                       |                 |                          |                      |                        |           |
|    | This email is intended only for the person or entity to which it is addressed and may contain information that is privileged, cr<br>distribution, or copying of this e-mail or the information herein by anyone other than the intended recipient, or by an employ<br>is prohibited. If you have received this e-mail in error, please notify us immediately by replying to the sender. | onfider<br>ee or a | ntial, or<br>igent r | r otherw<br>espons | rise pr<br>ible for | otected f<br>deliveri | rom d<br>ng the | lisclosure.<br>e message | Dissem<br>e to the i | ination,<br>ntended re | ecipient, |
|    | ← Reply  → Forward                                                                                                    |                    |                      |                    |                     |                       |                 |                          |                      |                        |           |

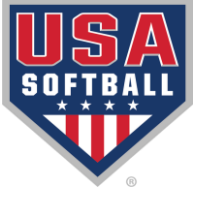

## Link to Background Check

- After clicking the link in the email, you will be brought here to the summary of the process.
- Click the blue continue box at the bottom right to move to the next page and start the process.

#### Welcome!

Are you ready to begin the background check process?

Once you start, you will complete the following steps:

- Give consent to running your background electronically.
- Complete the necessary disclosures.
- Fill out the background questionnaire.
- Submit your information.

If you would like to learn more about NCSI's Privacy Policy, please visit our website: https://solutions.ncsisafe.com/privacy-policy.

Do not click the back button during this process. You will have the opportunity to edit the information you provide before submitting your questionnaire.

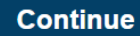

© 2001-2024 -- This Software Copyrighted -- All Rights Reserved.

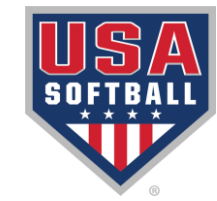

### **Electronic Consent Form**

#### **NCSI**

#### ELECTRONIC SIGNATURE CONSENT

As part of the selection process at USA Softball, the "Company," you will need to consent to a background check electronically. By typing your name and clicking in the box below, you are consenting to receive any communications (legally required or otherwise) and all changes to such communications electronically. In order to use the website, you must provide at your own expense an Internet connected device that is compatible with the minimum requirements outlined below. You also confirm that your device will meet these specifications and requirements and will permit you to access and retain the communications electronically each time you access and use the website.

#### System Requirements to Access Information

To receive and view an electronic copy of the Communications you must have the following equipment and software:

- A personal computer or other device which is capable of accessing the Internet. Your access to this page verifies that your system/device meets these requirements.
- A current version of Chrome, Firefox, Safari, Internet Explorer, or Microsoft Edge Internet web browser which supports security
  industry best practices for HTTPS encrypted communications, JavaScript, and cookies. Your access to this page verifies that your
  browser meets these requirements.

#### System Requirements to Retain Information

To retain a copy, you must either have a printer connected to your personal computer or other device or, alternatively, the ability to save a copy through use of printing service or software such as Adobe Acrobat.

#### Withdrawal of Electronic Acceptance of Disclosures and Notices

You may contact National Center for Safety Initiative, LLC. (NCSI) to withdraw your consent to receive any future communications electronically, including if the system requirements described above change and you no longer possess the required system. If you withdraw your consent, we will terminate your use of the NCSI website and the services provided through the NCSI website.

To ensure that a signature is unique and to safeguard you against unauthorized use of your name, your IP address has been recorded and will be stored along with your electronic signature. Please note that if you wish to submit your Disclosure and Authorization Forms electronically, NCSI requires that you include your social security number or user identification. All of your information will be encrypted and transmitted via our secure website.

□ TO CONTINUE YOUR APPLICATION PLEASE CLICK THIS OPTION AND SIGN YOUR NAME BELOW.

I, If you choose this option type full name here , consent to transacting electronically, including receiving legally required notices

electronically. I understand that NCSI uses computer technology to ensure that my signed documents are not altered after submission. I agree to allow NCSI to validate my signed documents in this way.

- Review the document.
- Check the box at the bottom.
- Type your full name into the box as instructed.
- Click the blue continue button at the bottom right to go to the next step.

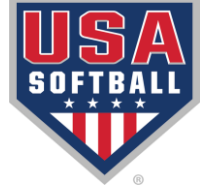

### Jurisdiction Page

- Choose the drop down for your employment state.
- Choose the drop down for your state of residence .
- Click the blue continue box at the bottom right to move to the next page.

|                                 |                         | APPLICABLE             | JURISDICTIO | NS |          |
|---------------------------------|-------------------------|------------------------|-------------|----|----------|
| lease provide the following i   | nformation.             |                        |             |    |          |
| certify that I am an individua  | l seeking prospective o | or continued participa | ation in:   |    |          |
| Employment state * Oklahoma     | ~                       |                        |             |    |          |
| certify that I am a resident of | :                       |                        |             |    |          |
| Residence state *               |                         |                        |             |    |          |
| Oklahoma                        | *                       |                        |             |    |          |
|                                 |                         |                        |             |    | Continue |
|                                 |                         |                        |             |    |          |

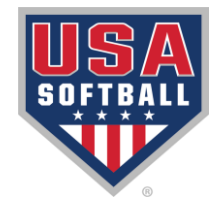

## Summary of Rights

- Review the Summary of Rights.
- Click the Acknowledgement box at the bottom of the page.
- Click the blue Continue button to move to the next screen.

| TYPE OF BUSINESS:                                                                                                    | CONTACT:                                                                                                    |
|----------------------------------------------------------------------------------------------------|----------------------------------------------------------------------------------------------------|
| 1.a. Banks, savings associations, and credit unions with total assets of over<br>\$10 billion and their affiliates                                                                                                    | a. Consumer Financial Protection Bureau<br>1700 G Street, NW<br>Washington. DC 20552                                                                                                    |
| b. Such affiliates that are not banks, savings associations, or credit unions<br>also should list, in addition to the CFPB:                                                                                                    | <ul> <li>B. Federal Trade Commission: Consumer Response Center<br/>800 Pennsylvania Avenue, NW<br/>Washington, DC 20580<br/>(877) 382-4367</li> </ul>                                       |
| 2. To the extent not included in item 1 above:                                                                                                    | a. Office of the Comptroller of the Currency<br>Customer Assistance Group                                                                                                    |
| <ul> <li>National banks, federal savings associations, and federal branches and<br/>federal agencies of foreign banks</li> </ul>                                                                                                    | P.O. Box 53570<br>Houston, TX 77052                                                                                                    |
| b. State member banks, branches and agencies of foreign banks (other than<br>federal branches, federal agencies, and Insured State Branches of Foreign<br>Banks), commercial lending companies owned or controlled by foreign<br>banks, and comparising onegating under section 26 x 25 Ad the Sederal | b. Federal Reserve Consumer Help Center<br>P.O. Box. 1200<br>Minneapolis, MN 55480                                                                                                    |
| Reserve Act                                                                                                    | c. Division of Depositor and Consumer Protection National Center for                                                                                                    |
| c. Nonmember Insured Banks, Insured State Branches of Foreign Banks,<br>and insured state savings associations                                                                                                    | Consumer and Depositor Assistance Federal Deposit Insurance Corporation<br>1100 Walnut Street, Box #11<br>Kansas City, MO 84108                                                             |
| d. Federal Credit Unions                                                                                                    | d. National Credit Union Administration<br>Office of Consumer Financial Protection (OCFP)<br>Division of Consumer Compliance Policy and Outreach<br>1775 Duke Street<br>Alexandria, V422314 |
| 3. Air carriers                                                                                                    | Assistant General Counsel for Office of Aviation Consumer Protection<br>Department of Transportation<br>Department of Transportation<br>1200 New Jersey Avenue, SE<br>Washington, Dc 20590  |
| <ol> <li>Creditors Subject to the Surface Transportation Board</li> </ol>                                                                                                    | Office of Public Assitance, Governmental Affairs, and Compliance Surface<br>Transportation Board<br>395 E Street, S.W.<br>Washington, DC 20423                                              |
| 5. Creditors Subject to the Packers and Stockyards Act, 1921                                                                                                    | Nearest Packers and Stockyards Division Regional Office                                                                                                    |
| 6. Small Business Investment Companies                                                                                                    | Associate Administrator, Office of Capital Access<br>United States Small Business Administration<br>409 Third Street, SW, Suite 8200<br>Washington, DC 20416                                |
| 7. Brokers and Dealers                                                                                                    | Securities and Exchange Commission<br>100 F Street, NE<br>Washington, DC 20549                                                                                                    |
| <ol> <li>Federal Land Banks, Federal Land Bank Associations, Federal<br/>Intermediate Credit Banks, and Production Credit Associations</li> </ol>                                                                                                    | Farm Credit Administration<br>1501 Farm Credit Drive<br>MoLean, VA 22102-5090                                                                                                    |
| 9. Retailers, Finance Companies, and All Other Creditors Not Listed Above                                                                                                    | Federal Trade Commission: Consumer Response Center<br>600 Pennsylvania Avenue, NW<br>Washington, DC 20580<br>(877) 382-4357                                                                 |

States may enforce the FCRA, and many states have their own consumer reporting laws. In some cases, you may have more rights under state law. For more information, contact your state or local consumer protection agency or your state

#### Acknowledgment

I acknowledge receipt of the Summary of Your Rights Under the Fair Credit Reporting Act (FCRA) and certify that I have read and understand this document.

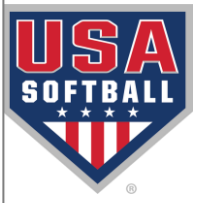

### Acknowledgement & Auth

#### ACKNOWLEDGMENT AND AUTHORIZATION FOR BACKGROUND CHECK

I acknowledge receipt of the separate documents entitled DISCLOSURE REGARDING BACKGROUND INVESTIGATION, DISCLOSURE FOR INVESTIGATIVE CONSUMER REPORT (if applicable), A SUMMARY OF YOUR RIGHTS UNDER THE FAIR CREDIT REPORTING ACT and OTHER STATE LAW NOTICES and certify that I have read and understand those documents. I hereby authorize the obtaining of "consumer reports" and/or "investigative consumer reports" by USA Softball (the "Company"), at any time after receipt of this authorization and throughout my participation or employment, if applicable. To this end, I hereby authorize, without reservation, any law enforcement agency, administrator, state, municipal or federal agency, motor vehicle agency, institution, school or university (public or private), information service bureau, employer, or insurance company to furnish any and all background information requested by the National Center for Safety Initiatives, LLC (NCSI); P.O. Box 39008 Cleveland, OH 44139; tel. # 866-996-7412; <u>www.ncsisafe.com</u> and/or Company istelf. I agree that a facsimile ("fax"), electronic or photographic copy of this Authorization shall be as valid as the original.

I understand that by checking the "I AGREE" box, typing my name and the last four digits of my Social Security Number or User ID, and clicking on the "SIGN ACKNOWLEDGMENT" button below, constitutes my electronic signature, dated as of when I click on the "SIGN ACKNOWLEDGMENT" button, and that by doing so:

Is an authorizing NCSI to conduct the background check(s) described above
 Is an consenting to use electronic means to sign this form and have read and understand the above disclosure
 Is acknowledge I may request a hard copy of this Disclosure and Authorization form after agreeing to the background check electronically by calling NCSI at Phone: 866-996-7412

Please check this box to receive from NCSI; a copy of any report furnished by NCSI to the Company pursuant to your authorization.

| [End of ACKNOWLEDG | MENT AND AUTHORIZATION | FOR BACKGROUND CHECK] |
|--------------------|------------------------|-----------------------|
|--------------------|------------------------|-----------------------|

| Agreement                                                                                                    |
|----------------------------------------------------------------------------------------------------|
| I agree: type full name here Last 4 of your social security number / user PIN ####                                   |
| Please note: the last four digits of your SSN or user PIN may be required at a later time for verification purposes. |
|                                                                                                    |

- Review the Acknowledgement and Authorization.
- Check the box to receive a copy from the Background Check provider.
- Type your full name and the last four of your SSN into the appropriate boxes.
- Click the blue Sign Acknowledgement box to move on.

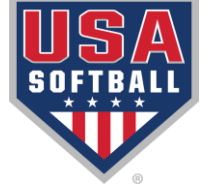

### Disclosure Acknowledgement

- Review Disclosure.
- Type your full name and last four of your SSN into the designated boxes.
- Click the blue Sign Acknowledgement box to move to the next page.

#### USA Softball, the "Company," may obtain information about you from a third party consumer reporting agency for participation or employment purposes. Thus, you may be the subject of a "consumer report" which may include information about your character, general reputation, personal characteristics, and/or mode of living. These reports may contain information regarding your criminal history, social security

DISCLOSURE REGARDING BACKGROUND INVESTIGATION

verification, motor vehicle records ("driving records"), verification of your education or employment history, or other background checks.

The investigations will be conducted by National Center for Safety Initiatives, LLC (NCSI), P.O. Box 39008 Cleveland, OH 44139; tel. # 866-996-7412; <u>www.ncsisafe.com</u>.

[End of DISCLOSURE REGARDING BACKGROUND INVESTIGATION]

Agreement

I agree, I acknowledge receipt of the Disclosure regarding background investigation and certify that I have read and understand this document: type full name here PIN ####

Please note: the last four digits of your SSN or user PIN may be required at a later time for verification purposes.

Sign Acknowledgment

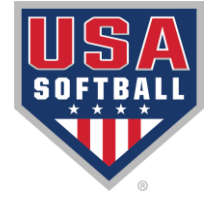

### Legal Name & Address

| Applicant      | USA Softbal                                                                                  | - Background Screening by NCSI |
|----------------|----------------------------------------------------------------------------------------------|--------------------------------|
| Please provide | your legal name as shown on your driver's license or other government issued identification. |                                |
| * Last Name:   | * First Name: * Middle Name: Generation: * SSN: * Confirm 5                                  | SSN: * DOB:                    |
| Phone Number   | :<br>ne/Alias                                                                                |                                |
| Cancel         | Applicant Address USA Softball - Background Screen                                           | ng by NCSI<br>Next →           |
|                | Current Address Current Address United States of America                                     |                                |
|                | * ZIP CODE  * CITY  + Previous Address                                                       |                                |
|                | Cancel<br>© 2001-2024 – This Software Copyrighted – All Rights Reserved.                     | Next →                         |

- Fill in the name, SSN, DOB and Phone Number.
- Click Next to continue to the address screen.
- Fill in the address info.
- Click Next to continue to the Info Summary Page.

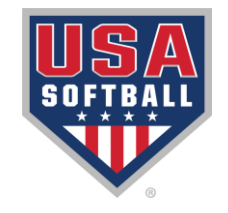

# **Application Summary**

| Application Summary                                                                                                    | USA Softball - Background Screenin   | ng by NCSI |
|----------------------------------------------------------------------------------------------------|--------------------------------------|------------|
| Please review your information for accuracy. If you would like to make changes, please click "Edit" (🎤) next to an item. When you are f | finished, click the "Submit" button. |            |
| Applicant: 🥒                                                                                                    |                                      |            |
| Current Address: 🥜                                                                                                    |                                      |            |
| Search Summary for Background Screening by NCSI                                                                                         |                                      |            |
|                                                                                                    |                                      |            |
| Application Notes                                                                                                    |                                      |            |
|                                                                                                    |                                      |            |
|                                                                                                    |                                      |            |
| Cancel                                                                                                    | Su                                   | ubmit →    |
| © 2001 2027 - This Softwale Copylighted - All rughts reserved.                                                                          |                                      |            |

- Application Summary holds SSN, DOB and Address.
- Verify info for correctness.
- If correct click Submit.

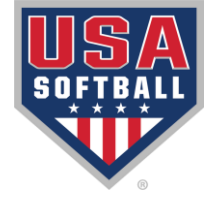

### Confirmation Page

#### Confirmation

Thank you for completing your online background questionnaire. Your confirmation number is contact National Center for Safety Initiatives, LLC (NCSI) with any questions.

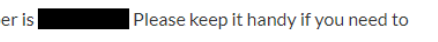

If you would like to print a copy of your Authorization or your Confirmation, please click on the appropriate button below. Please direct any inquiries to National Center for Safety Initiatives, LLC (NCSI).

Security Notice: It is strongly recommended that you close all browser windows to ensure that you are completely signed out.

National Center for Safety Initiatives, LLC (NCSI) P.O. Box 39008 Cleveland, OH 44139 Phone: 866-996-7412

Print Authorization

Print Confirmation

When you are finished, please close this browser tab or window.

 The confirmation page will appear with your confirmation number that can be used to track your background check with NCSI.

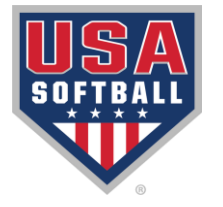

### Background Check Status

# Your background check status will be updated on your RegisterUSASoftball.com HomePlate.

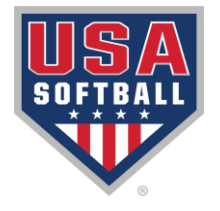

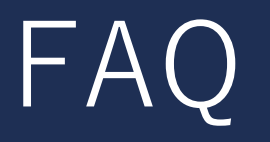

- Most background checks will take 3-5 business days but can take up to 10 business days to complete.
- New: USA Softball only issues electronic ID cards. An electronic background check verification will be available immediately after the background check clears.

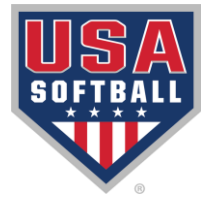

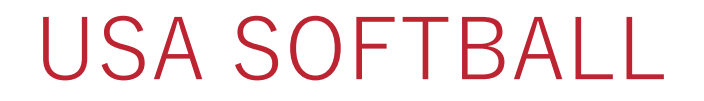

#### 2025 NCSI Background Check Process

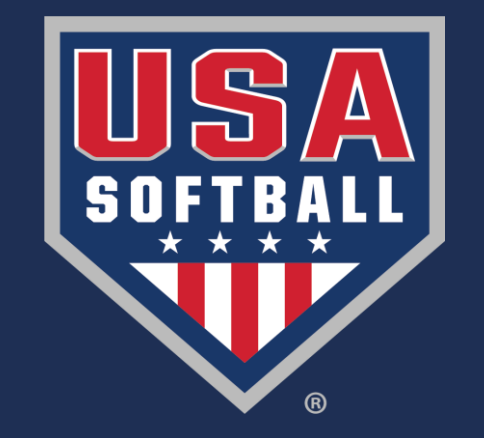